# **Using Open Book New York**

Sarah Driscoll, Auditor 1

Division of Local Government and School Accountability

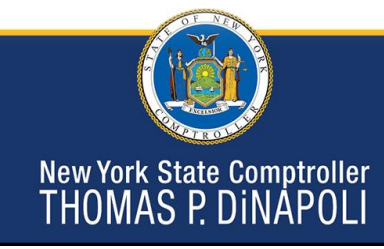

# **Open Book New York**

https://www.osc.state.ny.us/open-book-new-york

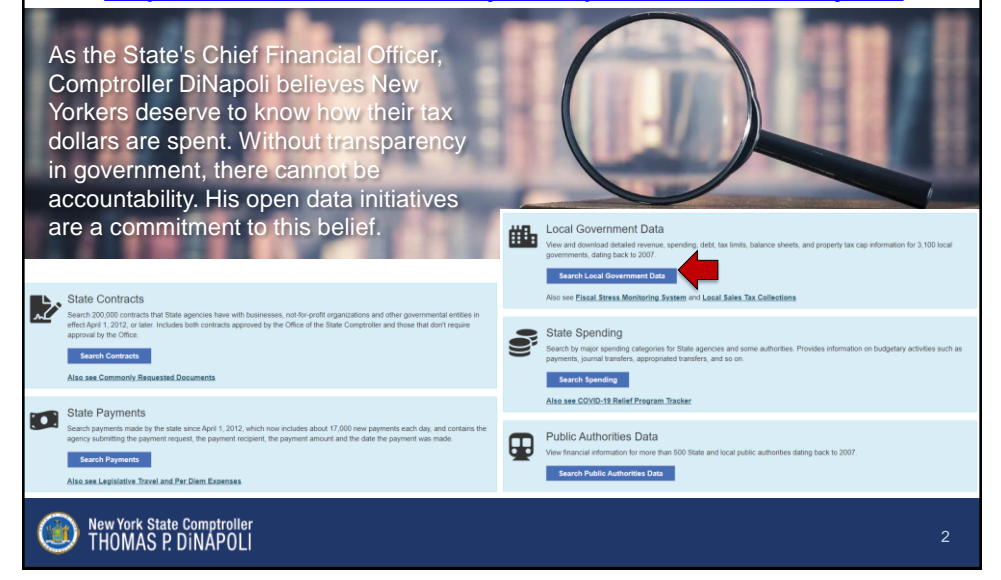

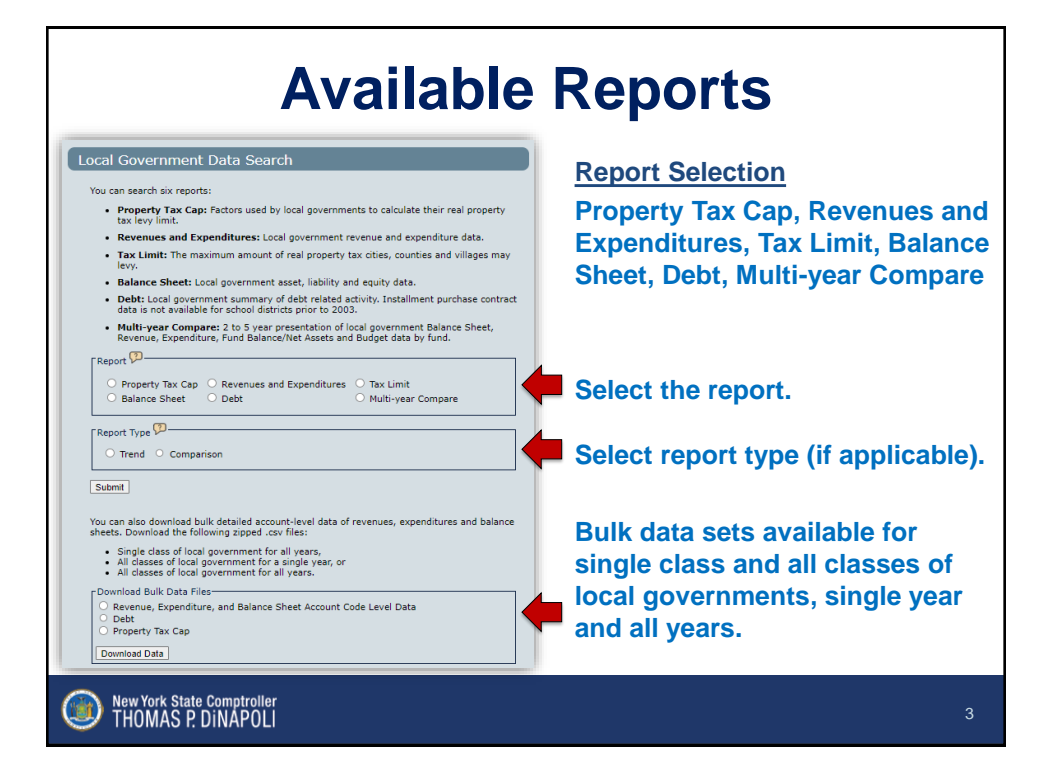

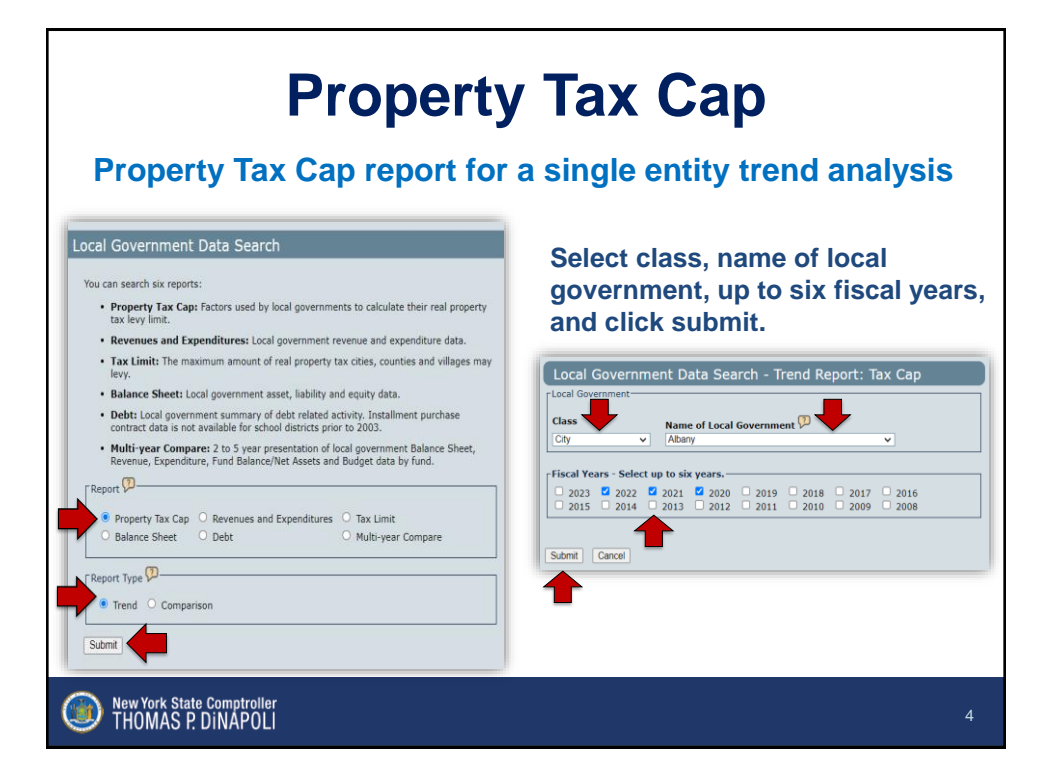

## **Property Tax Cap**

| government, and have not been modified or<br>certified by OSC)                                          | 2022       | 2021       | 2020       |
|----------------------------------------------------------------------------------------------------|------------|------------|------------|
| Tax Levy Limit (Cap) before Adjustments and<br>Exclusions                                               |            |            |            |
| Tax Levy Prior Year                                                                                     | 61,292,998 | 60,292,998 | 59,992,998 |
| Prior Year Reserve Offset                                                                               | 0          | 0          |            |
| Reserve Amount                                                                                          | 0          | 0          |            |
| Tax Base Growth Factor                                                                                  | 1.0029     | 1.0000     | 1.0088     |
| PILOTS Receivable Prior Year                                                                            | 20,217,273 | 20,003,760 | 19,675,000 |
| Tort/Judgment Exclusion Prior Year                                                                      | 0          | 0          |            |
| Allowable Levy Growth Factor                                                                            | 1.0200     | 1.0156     | 1.0200     |
| PILOTS Receivable Current Year                                                                          | 19,375,827 | 20,217,273 | 20,003,760 |
| Available Carryover from Prior Year                                                                     | 934,094    | 940,798    | 923,79     |
| Total Levy Limit before Adjustments/Exclusions                                                          | 64,880,048 | 62,272,912 | 62,719,890 |
| Adjustments for Transfer of Local Government<br>Functions                                               |            |            |            |
| Costs Incurred from Transfer of Functions                                                               | 0          | 0          | c          |
| Savings Realized from Transfer of Functions                                                             | 0          | 0          |            |
| Total Adjustments                                                                                       | 0          | 0          |            |
| Total Levy Limit, Adjusted for Transfer of Local<br>Government Functions                                | 64,880,048 | 62,272,912 | 62,719,890 |
| Exclusions                                                                                              |            |            |            |
| Tax levy necessary for expenditures resulting from<br>tort orders/judgments over 5% Prior Year Tax Levy | 0          | 0          | c          |
| Tax levy for pension contribution expense                                                               |            |            |            |
| TRS                                                                                                    | 0          | 0          | 0          |
| ERS                                                                                                    | 0          | 0          |            |
| PFRS                                                                                                    | 0          | 0          |            |
| Total Exclusions                                                                                        | 0          | 0          | 0          |
| Total Tax Levy Limit, Adjusted for Transfers Plus<br>Exclusions                                         | 64,880,048 | 62,272,912 | 62,719,89  |
| Reserve Amount Used to Reduce Current Year Levy                                                         | 0          | 0          | 0          |
| Proposed Levy for Current Year, Net of Reserve                                                          | 61,304,289 | 61,292,998 | 60,292,998 |
| Total Tax Levy Limit Adjusted for Transfers Plus<br>Exclusions compared to the Prior Year Tax Levy      | 5.9%       | 3.3%       | 4.5%       |
| Difference between Tax Levy Limit Plus Exclusions<br>and Current Year Proposed Levy                     | 3,575,759  | 979,914    | 2,426,892  |
| Planning to Override the Cap                                                                            | No         | No         | N          |

New York State Comptroller THOMAS P. DiNAPOLI

#### <u>Takeaways</u>

Upper right-hand corner you will see:

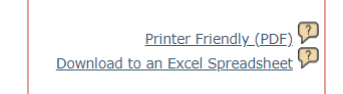

These options allow for a more user-friendly version for analysis by your local government.

Tax Cap trend reports can be used as a tool in budget development process for projecting future tax levy limits.

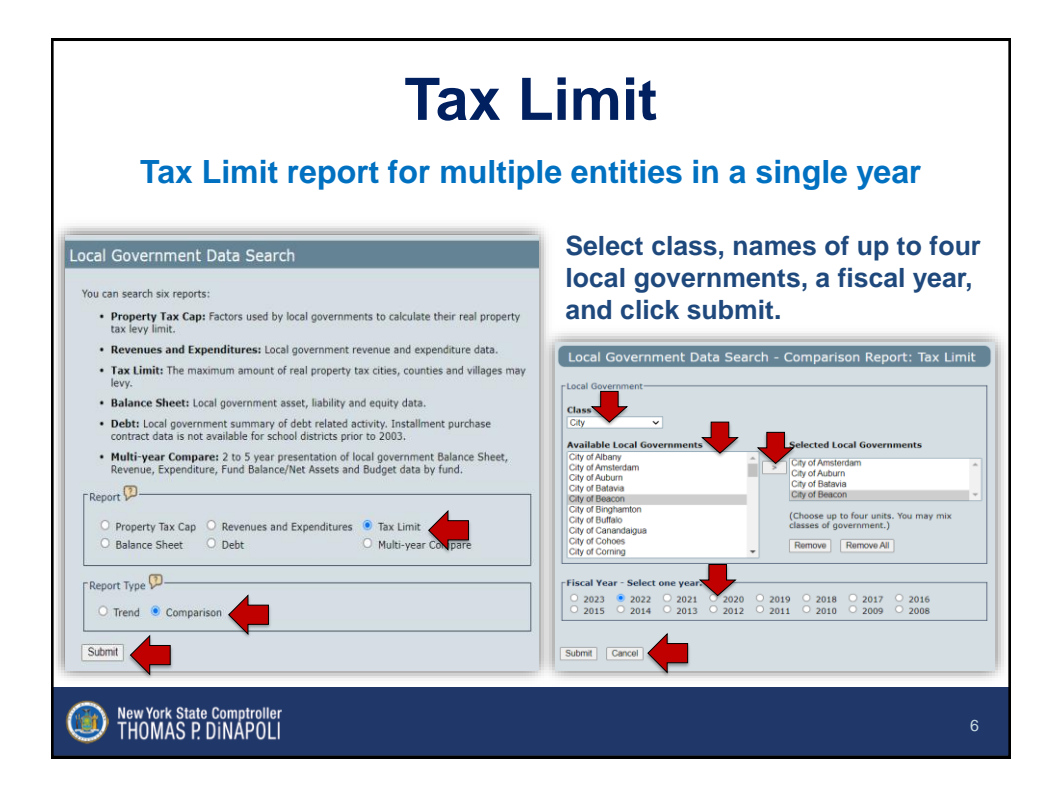

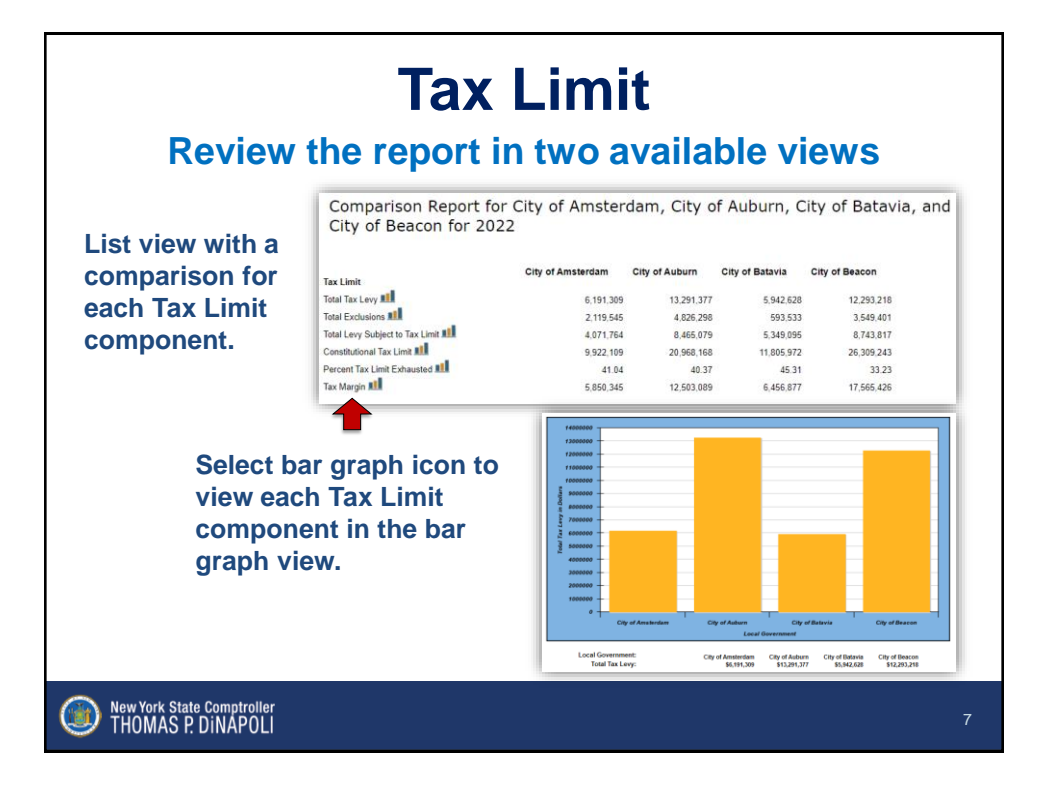

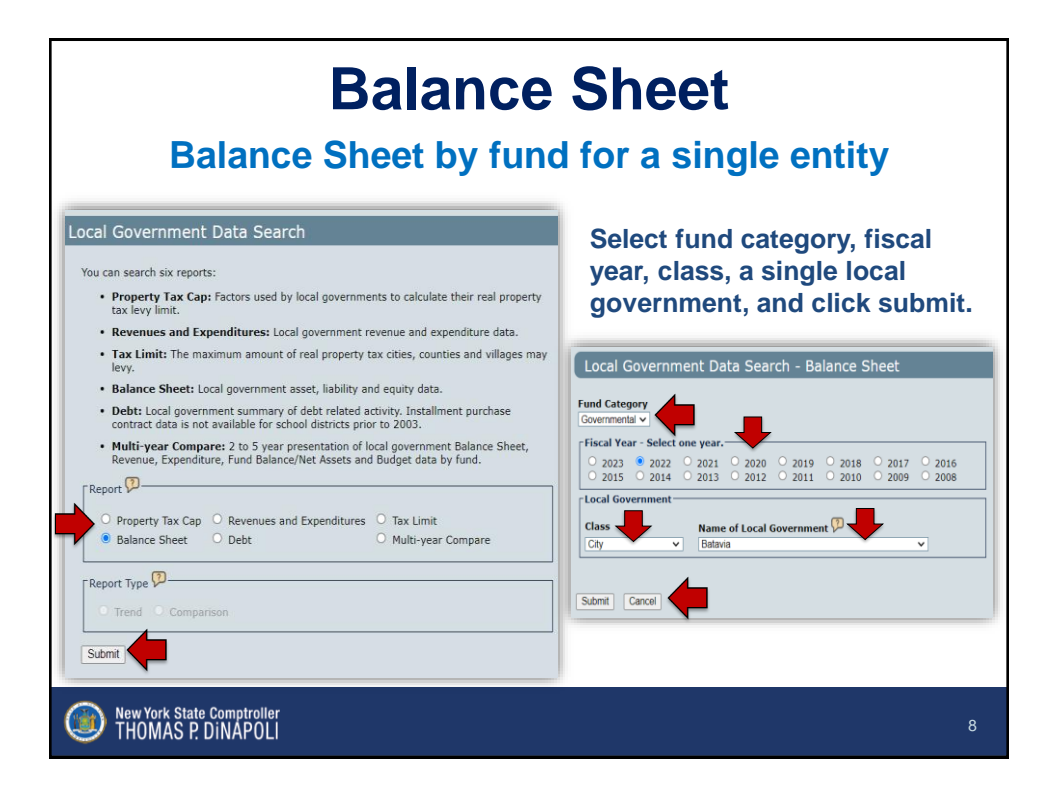

| lance Sheet for City of Batavia   | for 2022    |                 |                           | <u>Takeaways</u>                   |
|-----------------------------------|-------------|-----------------|---------------------------|------------------------------------|
| overnmental                       |             |                 |                           |                                    |
|                                   | GENERAL CAF | MTAL PROJECTS S | PECIAL GRANT MISCELLANEOU | Upper right-hand corner you        |
|                                   | Å           |                 |                           | will see                           |
| 215<br>CASH                       | 164 877     | 0               | 0                         |                                    |
| CASH IN TIME DEPOSITS             | 4 405 928   | 749 585         | 215.454                   |                                    |
| PETTY CASH                        | 4,475,520   | 3,000           | 0                         |                                    |
| CASH FROM OBLIGATIONS             | 0           | 0               | 0                         | Printer Friendly (PDF)             |
| CASH WITH FISCAL AGENT            | 0           | 0               | 0                         | Princer Prieridiy (PDP)            |
| Total Cash                        | 4.571.150   | 749.585         | 215.464                   | Download to an Excel Spreadsheet 🖓 |
| INVESTMENTS IN SECURITIES         | 0           | 0               | 0                         |                                    |
| SECURITIES AND MORTGAGES          | 0           | 0               | 0                         |                                    |
| Total Investments                 | 0           | 0               | 0                         |                                    |
| TAXES RECEIVABLE, CURRENT         | 40          | 0               | 0                         | Use the side and bottom            |
| COUNTY TAXES RECEINABLE, CURR     |             | 0               | 0                         |                                    |
| TAXES RECEIVABLE, OVERDUE         | 0           | 0               | 0                         | scroll bars to view accounts       |
| COUNTY TAXES RECEINABLE, OVERDUE  | 0           | 0               | 0                         |                                    |
| RETURNED SCHOOL TAXES RECEIVABLE  | 0           | 0               | 0                         | and funds, respectively.           |
| CITY SCHOOL TAXES RECEIVABLE      | 491,879     | 0               | 0                         |                                    |
| TAXES RECEIVABLE, PENDING         | 0           | 0               | 0                         |                                    |
| TAX SALE                          | 0           | 0               | 0                         |                                    |
| TAX SALE CERTIFICATES             | 2,187,873   | 0               | 0                         | Balance sheet reports can be       |
| TAX DEEDS                         | 0           | 0               | 0                         | Bulance sheet reports can be       |
| PROPERTY ACQUIRED FOR TAXES       | 9,752       | 0               | 0                         | used as a tool for analyzing       |
| ALLOWANCE FOR UNCOLLECTIBLE TAXES | -274,387    | 0               | 0                         | used as a toor for analyzing       |
| Total Taxes Receivable (net)      | 2,415,156   | 0               | 0                         | financial condition                |
| SPECIAL ASSESSMENTS RECEIVABLE    | 0           | 0               | 0                         |                                    |
| ACCOUNTS RECEIVABLE               | 203 720     | 0               | 241 838                   |                                    |

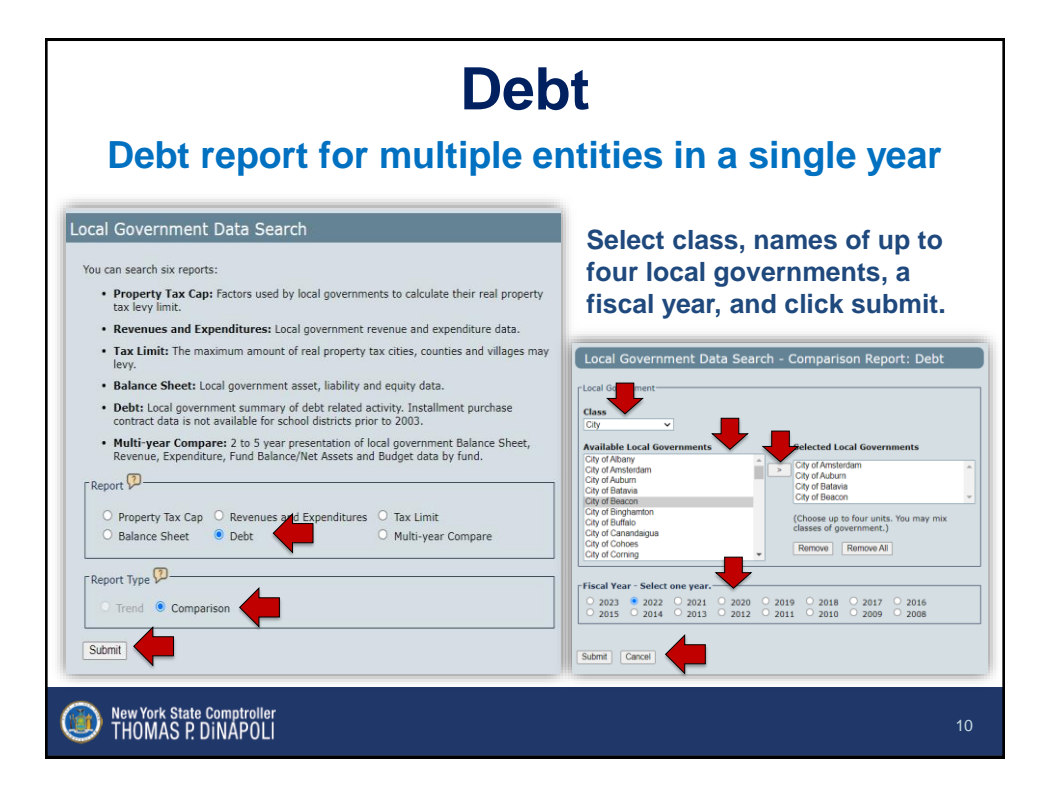

#### Debt Review the report in summary and detailed views Comparison Report for City of Amsterdam, City of Auburn, City of Batavia, and City of Beacon for 2022 List view with a comparison of Debt #1 Debt #1 Balance Beginning of Year Prior Year Adjustment City of Amsterdam City of Auburn City of Batavia 9,184 City of Beacon Batavia 9,154,984 debt in -3 Debt Issued During Year summarized Debt Paid During Year 877,181 Accreted Interest categories. Balance End of Year 8.277.800 Debt Debt Balance Be City of Batavia 9,154,984 City of Amsterdam City of Auburn City of Beacor Select the plus sign to Bond Bond - School Bond Anticipation Note Bond Anticipation Note-So 8,991,682 expand the summarized Bond Anticipation Note-Budget Note Budget Note - School Capital Note - School Deficiency Note Installment Purchase C Other Debt view to the details of the debt reported. 163,302 Installment Purchase Contra Other Debt Other Debt Schools Rev Anticipation Note-Schoo Revenue Anticipation Note State or Authority Loan State or Authority Loan-Sch Tax Anticipation Note Tax Anticipation Note-Schor New York State Comptroller THOMAS P. DINAPOLI

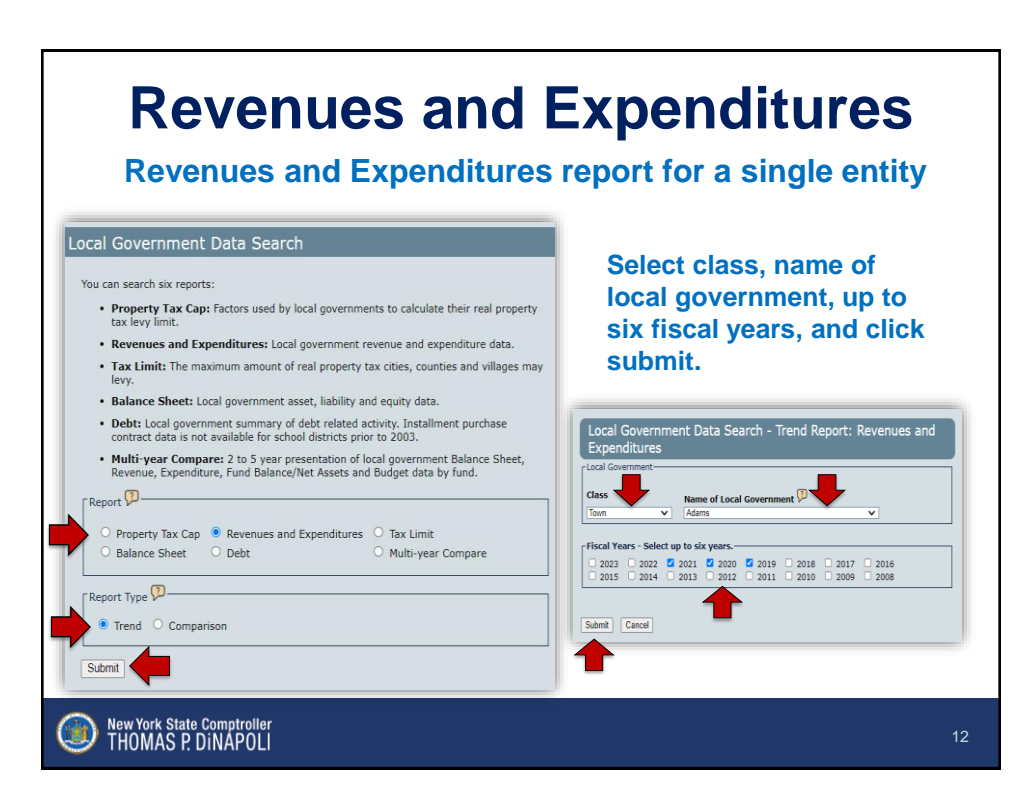

## **Revenues and Expenditures**

| + Revenues and Proceeds of Debt        | 2021         | 2020          | 2019          |
|----------------------------------------|--------------|---------------|---------------|
| CHARGES FOR SERVICES                   | 231 499      | 241 591       | 267 775       |
| CHARGES TO OTHER GOVERNMENTS           | 236 878      | 305 628       | 326 273       |
| FEDERAL AID                            | 164,150      |               |               |
| OTHER LOCAL REVENUES                   | 247.002      | 222.245       | 223.947       |
| OTHER NON-PROPERTY TAXES               | 35.552       | 35,606        | 33,411        |
| OTHER REAL PROPERTY TAX ITEMS          | 7,542        | 6.915         | 6,929         |
| PROCEEDS OF DEBT                       |              |               | -             |
| REAL PROPERTY TAXES AND<br>ASSESSMENTS | 747,811      | 729,361       | 720,458       |
| SALES AND USE TAX                      | 857,789      | 715,590       | 716,255       |
| STATE AID                              | 301,983      | 164,986       | 194,295       |
| USE AND SALE OF PROPERTY               | 144,404      | 92,861        | 91,187        |
|                                        |              |               |               |
| Expenditures  Formatter                | <b>2021 </b> | 2020 <b>*</b> | 2019 <b>*</b> |
| COMMUNITY SERVICES                     | 3,450        | 3,450         | 3,450         |
| CULTURE AND RECREATION                 | 40,900       | 23,661        | 42,313        |
| DEBT SERVICE                           | 109,061      | 135,006       | 139,077       |
| ECONOMIC DEVELOPMENT                   | 87           | 923           | 257           |
| EDUCATION                              | -            | -             | -             |
| EMPLOYEE BENEFITS                      | 243,820      | 237,763       | 247,815       |
| GENERAL GOVERNMENT                     | 499,671      | 402,297       | 398,887       |
| HEALTH                                 |              | · · ·         |               |
| PUBLIC SAFETY                          | 128,536      | 126,619       | 123,251       |
| SANITATION                             | 94,701       | 94,490        | 82,312        |
| SOCIAL SERVICES                        | -            | · · ·         |               |
| TRAN SPORTATION                        | 1,189,630    | 970,269       | 972,243       |
|                                        | 193,738      | 182,109       | 194,696       |
|                                        |              |               |               |

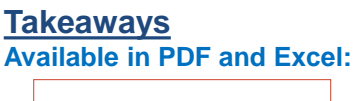

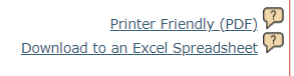

Figures are in aggregate for all funds.

By clicking on the breakdown, you will see more detail.

This report is a broad overview of operations and areas where money is raised and disbursed. Can be somewhat difficult to use for analysis.

New York State Comptroller THOMAS P. DINAPOLI

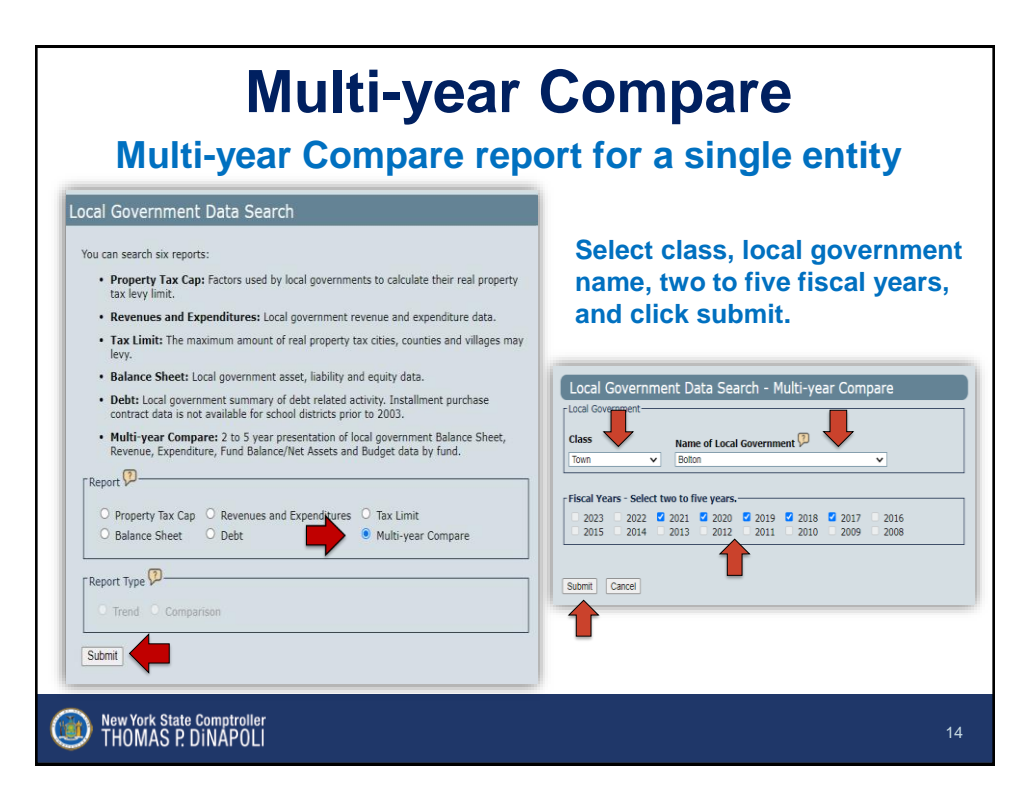

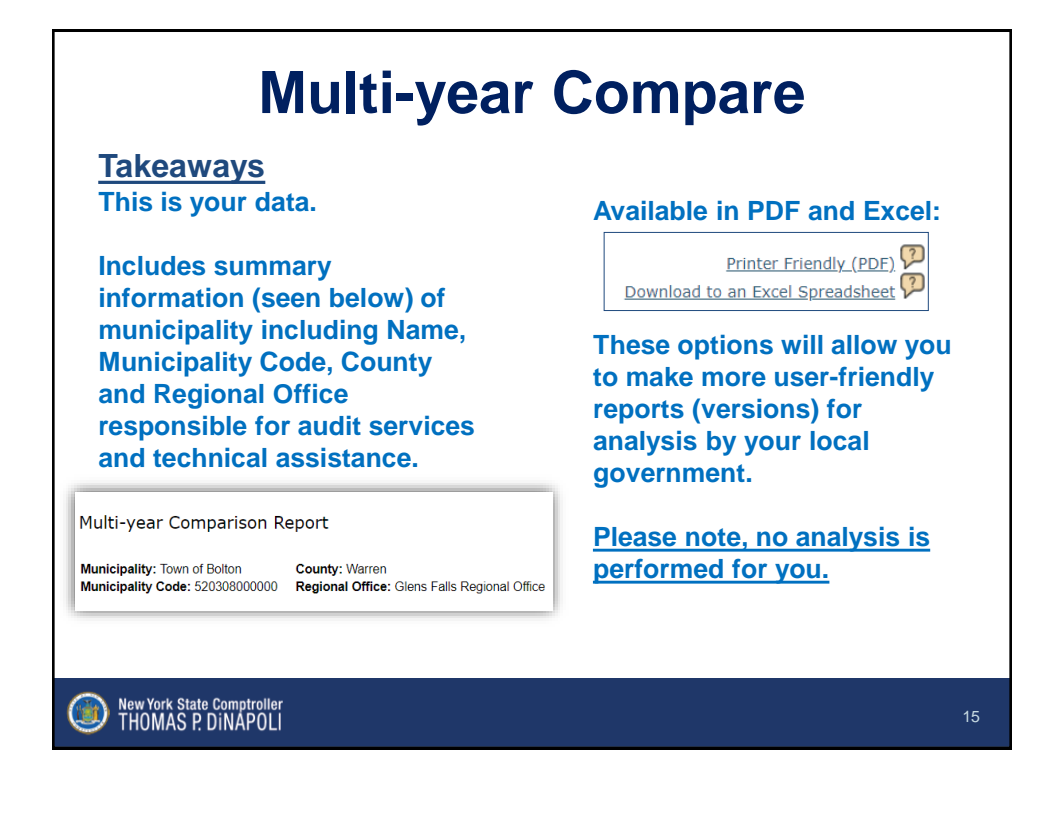

## **Multi-year Compare Balance Sheet**

| ount Code C        | ode Narrative                                                            | 2017                         | 2018                        | 2019                        | 2020                        | 2021                        | 2020/202             |
|--------------------|--------------------------------------------------------------------------|------------------------------|-----------------------------|-----------------------------|-----------------------------|-----------------------------|----------------------|
| LANCE SHEET        |                                                                          |                              |                             |                             |                             |                             |                      |
| o c                | ash                                                                      | \$2.093.234.73               | \$1,083,040.07              | \$1,920,663.43              | \$2,201,209.82              | \$3,152,670.58              | \$951,460.7          |
| 1 C                | ash In Time Deposits<br>atty Cash                                        | \$373,710.30<br>\$400.00     | \$433,217.61<br>\$400.00    | \$500,319.49<br>\$400.00    | \$206,362.31<br>\$400.00    | \$400.00                    | \$8,266.9            |
|                    | Cash:                                                                    | \$2,467,345.03               | \$2,416,667.48              | \$2,421,382.92              | \$2,467,972.13              | \$3,427,699.83              |                      |
| n D                | ue From Other Funds                                                      | -                            | \$110,000.00                | \$150,000.00                |                             | -                           |                      |
|                    | Due From Other Funds:                                                    |                              | \$110,000.00                | \$150,000.00                | -                           | -                           |                      |
| 0 C                | ash Special Reserves<br>ash In Time Deposits Special Reserves            | \$63,144.13<br>\$308,286.94  | \$28,746.05<br>\$357,628.18 | \$28,115.70<br>\$304,014.37 | \$20,639.45<br>\$403,060.57 | \$20,654.86<br>\$487,011.45 | \$15.4<br>\$83,950.8 |
|                    | Restricted Assets:                                                       | \$371,431.07                 | \$386,374.23                | \$392,130.07                | \$423,700.02                | \$507,666.31                |                      |
|                    | Assets:                                                                  | \$2,838,776.10               | \$2,013,041.71              | \$2,063,512.00              | \$2,891,672.15              | \$3,935,366.14              |                      |
| As                 | sets and Deferred Outflows of Resources:                                 | \$2,838,776.10               | \$2,913,041.71              | \$2,963,512.99              | \$2,891,672.15              | \$3,935,366.14              |                      |
| LANCE SHEET        |                                                                          |                              |                             |                             |                             |                             |                      |
| 0 A                | ocounts Payable                                                          |                              | -                           | -                           | -                           | \$140.00                    |                      |
|                    | Accounts Payable:                                                        |                              | -                           | -                           |                             | \$140.00                    |                      |
| .0 G               | roup Insurance                                                           |                              | -                           | -                           | \$8,260.01                  | \$8,322.45                  | \$62.4               |
|                    | Other Liabilities:                                                       | -                            | -                           | -                           | \$8,260.01                  | \$8,322.45                  |                      |
| o D                | ue To Other Funds                                                        |                              | \$2,092,207.12              | \$1,985,162.34              | \$1,878,648.84              | \$1,769,646.27              | -\$109,002.5         |
|                    | Due To Other Funds:                                                      |                              | \$2,092,207.12              | \$1,980,102.34              | \$1,878,048.84              | \$1,769,646.27              |                      |
|                    | Liabilities:                                                             |                              | \$2.092.207.12              | \$1,986,162.34              | \$1,888,908.85              | \$1,778,108.72              |                      |
| s U<br>0 Q         | nemployment Insurance Reserve<br>eneral Reserve                          | \$0,903.53<br>\$364,527.54   | \$28,746.05<br>\$357,628.18 | \$28,115.70<br>\$364,014.37 | \$20,839.45<br>\$403,060.57 | \$20,654.86<br>\$487,011.45 | \$15.4<br>\$83,950.8 |
|                    | Restricted Fund Balance:                                                 | \$371,431.07                 | \$380,374.23                | \$392,130.07                | \$423,700.02                | \$507,000.31                |                      |
| 4 A<br>5 A         | ssigned Appropriated Fund Balance<br>ssigned Unappropriated Fund Balance | \$200,000.00<br>\$373,710.30 | \$350,000.00                | \$240,000.00                | \$240,000.00                | \$240,000.00                | \$0.0                |
|                    | Assigned Fund Balance:                                                   | \$573,710.30                 | \$350,000.00                | \$240,000.00                | \$240,000.00                | \$240,000.00                |                      |
| 7 U                | nassigned Fund Balance                                                   | \$1,893,635.00               | \$84,460.36                 | \$345,220.58                | \$341,063.28                | \$1,409,591.11              | \$1,058,527.8        |
|                    | Unassigned Fund Balance:                                                 | \$1,893,635.00               | \$84,460.36                 | \$345,220.58                | \$341,063.28                | \$1,409,591.11              |                      |
|                    | Fund Balance:                                                            | \$2,838,776.37               | \$820,834.59                | \$977,350.65                | \$1,004,763.30              | \$2,157,257.42              |                      |
| bilities, Deferred | Inflows of Resources And Fund Balance:                                   | \$2,838,776.37               | \$2,913,041.71              | \$2,963,512.99              | \$2,891,672.15              | \$3,935,366.14              |                      |
|                    |                                                                          |                              |                             |                             |                             |                             |                      |
|                    |                                                                          |                              |                             |                             |                             |                             |                      |
| New York Stat      | e Comptroller                                                            |                              |                             |                             |                             |                             | ſ                    |

# **Multi-year Compare**

### **Revenues**

| A1001 | Real Property Taxes                     |                | -              | -              |                |                |                |
|-------|-----------------------------------------|----------------|----------------|----------------|----------------|----------------|----------------|
|       | Real Property Taxes:                    |                | -              | -              |                | -              |                |
| A1081 | Other Payments In Lieu Of Taxes         | \$1,316,43     | \$1,725.64     | \$1,382,62     | \$2,235,14     | \$6.071.15     | \$3,838.01     |
| A1090 | Interest & Penalties On Real Prop Taxes | \$8,911.45     | \$7,901.69     | \$8,290.90     | \$7,349.14     | \$10,580.47    | \$3,231.33     |
|       | Real Property Tax Items:                | \$10,227.88    | \$9,627.33     | \$9,673.52     | \$9,584.28     | \$16,651.62    |                |
| A1113 | Tax On Hotel Room Occupancy             | \$257,196.73   | \$262,327.12   | \$271,093.48   | \$221,473.47   | \$204,769.42   | -\$16,704.05   |
| A1120 | Non Prop Tax Dist By County             | \$2,681,277,34 | \$2,860,257.00 | \$3,000,058,13 | \$2,958,279,57 | \$4,166,680,85 | \$1,208,401,28 |
| A1170 | Franchises                              | \$49,772.45    | \$54,168.98    | \$55,316.69    | \$55,065.47    | \$57,773.35    | \$2,707.88     |
|       | Non Property Tax Items:                 | \$2,988,246.52 | \$3,176,753.10 | \$3,326,468.30 | \$3,234,818.51 | \$4,429,223.62 |                |
| A1232 | Tax Collector Fees                      | \$205.00       |                | -              |                |                |                |
| A1255 | Clerk Fees                              | \$1,888.00     | \$1,602.30     | \$1,300.93     | \$1,112.91     | \$1,570.93     | \$458.02       |
| A1520 | Police Fees                             | \$90.00        | \$100.00       | \$80.00        | \$55.00        | \$80.00        | \$25.00        |
| A1550 | Public Pound Charges, Dog Control Fees  |                | \$16.00        |                | \$85.00        | \$120.00       | \$35.00        |
| A1603 | Vital Statistics Fees                   | \$370.00       | \$720.00       | \$1,240.00     | \$830.00       | \$1,290.00     | \$460.00       |
| A1721 | Parking Lots And Garages-No Tax         | \$37,986.00    | \$42,625.00    | \$45,915.00    | \$40,875.00    | \$37,585.00    | -\$3,290.00    |
| A2001 | Park And Recreational Charges           | -              | \$4,880.00     | \$5,477.00     | \$700.00       | \$4,185.00     | \$3,485.00     |
| A2012 | Recreational Concessions                | \$83.19        | \$143.14       | -              |                |                |                |
| A2025 | Special Recreational Facility Charges   | \$19,878.25    | \$18,345.00    | \$11,218.00    | \$3,412.97     | \$10,843.00    | \$7,430.03     |
| A2089 | Other Culture & Recreation Income       | \$410.00       | -              | \$2,225.00     |                | \$400.00       |                |
| A2110 | Zoning Fees                             | \$2,470.00     | \$2,080.00     | \$2,145.00     | \$2,080.00     | \$2,015.00     | -\$85.00       |
| A2115 | Planning Board Fees                     | \$900.00       | \$925.00       | \$935.00       | \$815.00       | \$2,575.00     | \$1,760.00     |
| A2130 | Refuse & Garbage Charges                | \$101,184.28   | \$98,032.00    | \$98,705.95    | \$99,589.00    | \$104,293.50   | \$4,704.50     |
| A2189 | Other Home & Community Services Income  | \$1,050.00     | \$1,200.00     | \$450.00       | \$450.00       | -              |                |
|       | Departmental Income:                    | \$166,514.72   | \$170,668.44   | \$169,689.88   | \$150,004.88   | \$164,957.43   |                |
| A2401 | Interest And Earnings                   | \$2,564.90     | \$3,827.48     | \$8,327.15     | \$1,695.38     | \$392.19       | -\$1,303.16    |
| A2410 | Rental Of Real Property                 | \$25,000.00    | \$25,000.00    | \$25,000.00    | \$25,000.00    | \$25,000.00    | \$0.00         |
|       | Use of Money And Property:              | \$27,564.90    | \$28,827.48    | \$31,327.15    | \$26,695.38    | \$25,392.19    |                |
| A2501 | Business & Occupational License         | \$25.00        | \$25.00        | \$25.00        | \$25.00        | \$25.00        | \$0.00         |
| A2544 | Dog Licenses                            | \$899.00       | \$788.00       | \$872.00       | \$822.00       | \$880.00       | \$58.00        |
| A2545 | Licenses, Other                         |                | -              | -              | -              | -              |                |
| A2555 | Building And Alteration Permits         | \$2,470.00     | \$2,310.00     | \$1,910.00     | \$2,650.00     | \$3,935.00     | \$1,285.00     |
| A2590 | Permits, Other                          | \$3,540.00     | \$2,700.00     | \$1,775.00     | \$6,075,00     | \$2,550.00     | -\$3,525.00    |

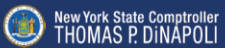

| Multi-year Compare |                                                                      |                           |                           |                           |                           |                           |                         |
|--------------------|----------------------------------------------------------------------|---------------------------|---------------------------|---------------------------|---------------------------|---------------------------|-------------------------|
|                    | E                                                                    | Exper                     | nditur                    | es                        |                           |                           |                         |
| TATEMENT           |                                                                      |                           |                           |                           |                           |                           |                         |
|                    | of Expenditores and office oses                                      |                           |                           |                           |                           |                           |                         |
| A10101<br>A10104   | Legislative Board, Pers Serv<br>Legislative Board, Contr Expend      | \$21,000.00<br>\$1,818.75 | \$23,492.00<br>\$3,581.63 | \$24,058.00<br>\$3,141.72 | \$24,718.00<br>\$3,911.72 | \$25,338.00<br>\$1,197.62 | \$820.00<br>-\$2,714.10 |
| 11101              | Municipal Court, Pers Serv                                           | \$58,603.30               | \$87,782.30               | \$87,588.17               | \$85,639.63               | \$62,833.82               | -\$2,805.81             |
| 11102              | Municipal Court, Equip & Cap Outlay                                  | -                         | -                         | -                         | \$1,177.00                | \$82.99                   | -\$1,094.01             |
| 11104              | Municipal Court, Contr Expend                                        | \$10,058.59               | \$8,221.49                | \$11,955.91               | \$8,501.38                | \$4,548.63                | -\$1,954.73             |
| 12201              | Supervisor, pers Serv                                                | \$122,475.00              | \$127,004.00              | \$132,103.69              | \$143,492.49              | \$143,385.98              | -\$106.51               |
| 12202              | Supervisor, equip & Cap Outlay                                       | \$2,257.90                |                           | \$1,744.53                | \$1,013.65                | \$55.33                   | -\$958.32               |
| 12204              | Supervisor.contr Expend                                              | \$8,451.11                | \$10,188.98               | \$8,898.65                | \$7,615.78                | \$6,367.19                | -\$1,248.59             |
| 13301              | Tax Collection, pers Serv                                            | \$14,738.93               | \$13,306.00               | \$13,625.00               | \$15,500.00               | \$15,888.00               | \$388.00                |
| 13304              | Tax Collection, contr Expend                                         | \$8,851.20                | \$7,128.04                | \$6,837.30                | \$2,727.26                | \$2,960.01                | \$232.75                |
| 413401             | Budget, Pers Serv                                                    | \$8,319.00                | 39,515.00                 | \$10,189.00               | \$10,449.00               | \$10,712.00               | \$263.00                |
| 43404              | Budget, Contr Expend                                                 | \$108.05                  | 590.99                    | 593.30                    | \$100.95                  | 504.00                    | -510.30                 |
| 13001              | Assessment, Pers Serv                                                | \$21,029.14               | \$22,002.07               | \$22,925.92<br>9484.97    | 324,480.11                | \$24,184.90               | -\$301.21               |
| 12554              | Assessment, Equip & Cap Outlay                                       | 920 949 19                | 947 100 20                | 9125 210 17               | 575 240 62                | 954 011 21                | \$20,420,42             |
| 14101              | Clark pars Serv                                                      | 5110 122 40               | \$102,626,15              | \$107,224,62              | \$105,169,19              | 9109 200 20               | 52 102 02               |
| 14102              | Clark equin & Can Outlay                                             | \$20.32                   | 82 729 00                 | 35 6 15 60                | \$440.03                  | \$1 300 03                | 8053 30                 |
| 14104              | Clerk contr Evoend                                                   | 80 451 07                 | \$5 105 82                | 84 407 68                 | 85 337 50                 | \$5,373.00                | \$1,035,41              |
| 414204             | Law, Contr Expend                                                    | \$71,457,89               | \$81,834.00               | \$80,082,95               | \$87,508.00               | 559, 194, 04              | \$1,688,04              |
| A14304             | Personnel, Contr Expend                                              | \$1,440,18                | \$3,755,10                | \$2,041,77                | \$0,188.32                | \$3,297,85                | -52.890.47              |
| A14404             | Engineer, Contr Expend                                               | \$2,520.00                | \$7,685.00                | \$10,080.00               | \$4,500.00                | \$3,988.25                | -\$511.75               |
| A14504             | Elections, Contr Expend                                              | \$2,400.00                | \$3,000.00                | \$3,000.00                | \$3,000.00                | \$3,000.00                | \$0.00                  |
| A16201             | Operation Of Plant, Pers Serv                                        | \$205,378.84              | \$223,811.27              | \$217,061.87              | \$231,547.43              | \$249,184.45              | \$17,637.02             |
| A16202             | Operation Of Plant, Equip & Cap Outlay                               | \$720.00                  | \$54.99                   | \$8,720.95                | \$2,978.99                | -                         |                         |
| A16204             | Operation Of Plant, Contr Expend                                     | \$97,136.46               | \$90,848.31               | \$112,746.34              | \$137,988.39              | \$93,450.87               | -\$44,535.52            |
| A16501             | Central Comm System Pers Serv                                        | \$10,397.00               | \$11,141.00               | \$11,408.00               | \$11,722.00               | \$12,016.00               | \$294.00                |
| A16502             | Central Comm System Equip & Cap Outlay                               |                           | \$146.99                  | -                         | \$1,727.69                | \$549.99                  | -\$1,077.70             |
| A16504             | Central Comm System Contr Expend                                     | \$17,440.53               | \$14,080.34               | \$24,537.55               | \$17,119.25               | \$21,802.00               | \$4,683.40              |
| A16702             | Central Print & Mail Equip & Cap Outlay                              | \$73.94                   |                           |                           |                           |                           | -                       |
| A16704             | Central Print & Mail Contr Expend                                    | \$5,800.97                | \$6,541.92                | \$7,165.93                | \$19,468.15               | \$21,008.88               | \$1,540.71              |
| A19104             | Unallocated Insurance, Contr Expend                                  | \$73,014.51               | \$71,985.45               | \$75,628.17               | \$80,060.39               | \$82,060.57               | \$2,000.18              |
| A19204             | Municipal Assn Dues, Contr Expend                                    | \$1,800.00                | \$1,800.00                | \$1,800.00                | \$1,800.00                | \$1,800.00                | \$0.00                  |
| ×1¥404             | Purchase Of Land/Right Of Way,contract Exp                           |                           |                           |                           | \$188,687.45              | \$49,220.65               | -\$139,466.80           |
| 419004             | raxes & Assess On Munic Prop. Contr Expend                           | \$11,079.45               | \$11,202.00               | \$11,462.37               | \$11,340.31               | \$13,493.79               | \$2,144.48              |
|                    | General Government Support:                                          | 3636,414.37               | 38/8.893.67               | \$1,120,174.15            | \$1,280,768.18            | 31,092,847,44             |                         |
| 431201             | Police, Pers Serv                                                    | \$74,084.94               | \$03,101.15               | 381,541.54                | \$87,162.12               | \$07,749.12               | -\$19,413.00            |
| 1202               | Police, Equip & Cap Outray                                           |                           |                           | 336,768.00                | -                         | -                         | -                       |
| 1204               | Folice, Contractore                                                  | ae,543.70                 | \$10,500.28               | 519,579,24                | a6,118.39                 | a13,880.58                | 35,782.19               |
| 433104             | Control, Control Experi                                              |                           | -                         | 51,414.07                 | -                         |                           |                         |
| 35101              | Control Of Animals, Fers Serv<br>Control Of Animals, Contr Exercised | 91,044.00                 | 92,500.00                 | aw,560.00                 | av,630.00                 | 9425.00                   | 900.00                  |
|                    | sector of Penners, Contractive                                       | 40,020,00                 | 20,000.07                 | 404.00                    | ar, ree.30                | anao.00                   | -4704.30                |

## **Multi-year Compare**

#### **Fund Balance and Budget**

|                            | EQUITY                                     |                               |                               |                |                |                |             |
|----------------------------|--------------------------------------------|-------------------------------|-------------------------------|----------------|----------------|----------------|-------------|
| A8021                      | Fund Balance - Beginning Of Year           | \$2,335,539,86                | \$2,838,866,10                | \$820,924,59   | \$977.350.65   | \$1.004,763.30 | \$27,412    |
| A8015                      | Prior Period Adi -Decrease In Fund Balance |                               | \$2,327,303,13                | \$90.00        |                |                |             |
| 48022                      | Restated Fund Balance - Ben Of Year        | \$2,335,539,86                | \$511 562 97                  | \$820,834,59   | \$977,350,65   | \$1,004,763,30 | \$27.412    |
| A8029                      | Fund Balance - End Of Year                 | \$2,838,866,10                | \$820,924,59                  | \$977,350,65   | \$1,004,763,30 | \$2,157,257,42 | \$1,152,494 |
| BUDGET                     |                                            |                               |                               |                |                |                |             |
| A1099N                     | Est Rev - Real Property Tax Items          | \$9,800.00                    | \$10,300.00                   | \$10,300.00    | \$10.300.00    | \$10,300.00    | \$0.        |
| A1199N                     | Est Rev - Non Property Tax Items           | \$2,618,197.00                | \$2,775,622.00                | \$2,955,216,00 | \$2,905,998,00 | \$3,270,750.00 | \$363,752   |
| A1299N                     | Est Rev - Departmental Income              | \$2,050.00                    | \$2,050.00                    | \$1,900.00     | \$1,700.00     | \$1,700.00     | \$0         |
| A2399N                     | Est Rev - Intergovernmental Charges        | \$179,850.00                  | \$176,550,00                  | \$183,300,00   | \$178,200.00   | \$167,700.00   | -\$10,500   |
| 42499N                     | Est Rev - Use Of Money And Property        | \$25,000.00                   | \$28,000.00                   | \$30,000.00    | \$30,000.00    | \$28,200.00    | -\$3,800    |
| A2599N                     | Est Rev - Licenses And Permits             | \$5,382.00                    | \$5,375.00                    | \$5,875.00     | \$9,875.00     | \$9,650.00     | -\$225      |
| A2649N                     | Est Rev - Fines And Forfeitures            | \$45,000.00                   | \$50,000.00                   | \$40,000.00    | \$40,000.00    | \$40,000.00    | \$0         |
| 42899N                     | Est Rev - Sale Of Prop And Comp For Loss   | \$11,100.00                   | \$15,100.00                   | \$16,600.00    | \$16,200.00    | \$17,850.00    | \$1,650     |
| A2799N                     | Est Rev - Miscellaneous Local Sources      | \$8,500.00                    | \$500.00                      | \$3,000.00     | \$4,000.00     | \$4,000.00     | \$0         |
| 43099N                     | Est Rev - State Aid                        | \$170,622.00                  | \$180,622.00                  | \$160,622.00   | \$160,622.00   | \$202,347.00   | \$41,725    |
|                            | Estimated Revenues:                        | \$3,073,481.00                | \$3,242,119.00                | \$3,406,813.00 | \$3,357,895.00 | \$3,750,497.00 |             |
| 4599N                      | Appropriated Fund Balance                  | \$200,000.00                  | \$350,000.00                  | \$240,000.00   | \$240,000.00   | \$240,000.00   | \$0         |
|                            | Other Sources:                             | \$200,000.00                  | \$350,000.00                  | \$240,000.00   | \$240,000.00   | \$240,000.00   |             |
|                            | Estimated Revenues and Other Sources:      | \$3,273,481.00                | \$3,592,119.00                | \$3,646,813.00 | \$3,597,895.00 | \$3,990,497.00 |             |
| BUDGET                     |                                            |                               |                               |                |                |                |             |
| A1999N                     | App - General Government Support           | \$1,088,441.00                | \$1,228,695.00                | \$1,173,320.00 | \$1,198,741.00 | \$1,283,875.00 | \$85,134    |
| A3999N                     | App - Public Safety                        | \$112,555.00                  | \$159,617.00                  | \$130,194.00   | \$116,562.00   | \$131,035.00   | \$14,473    |
| 44999N                     | App - Health                               | \$257,958.00                  | \$335,622.00                  | \$325,888.00   | \$327,147.00   | \$404,636.00   | \$77,489    |
| A5999N                     | App - Transportation                       | \$198,234.00                  | \$190,352.00                  | \$184,517.00   | \$174,193.00   | \$192,895.00   | \$18,702    |
| 48999N                     | App - Economic Assistance And Opportunity  | \$275,897.00                  | \$290,404.00                  | \$302,809.00   | \$289,993.00   | \$324,142.00   | \$34,149    |
| A7999N                     | App - Culture And Recreation               | \$445,205.00                  | \$457,849.00                  | \$540,377.00   | \$489,342.00   | \$507,877.00   | \$18,535    |
|                            | App - Home And Community Services          | \$387,687.00                  | \$408,070.00                  | \$487,933.00   | \$492,090.00   | \$601,512.00   | \$109,422   |
| A8999N                     | App - Employee Benefits                    | \$414,504.00                  | \$426,510.00                  | \$426,777.00   | \$414,827.00   | \$449,525.00   | \$34,698    |
| 48999N<br>49199N           |                                            |                               |                               |                |                | 005 000 00     |             |
| 48999N<br>49199N<br>49899N | App - Debt Service                         | \$95,000.00                   | \$95,000.00                   | \$75,000.00    | \$95,000.00    | \$95,000.00    |             |
| A8999N<br>A9199N<br>A9899N | App - Debt Service<br>Appropriations:      | \$95,000.00<br>\$3,273,481.00 | \$95,000.00<br>\$3.592,119.00 | \$75,000.00    | \$95,000.00    | \$3,990,497.00 | 20          |

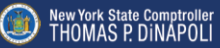

**Bulk Data Files** First select the Type of Files, then Next select the Download Selection, click Download Data. select Class or Year, and click **Download Data.** Local Government Data Search can search six reports Property Tax Cap: Factors used by local governments to calculate their real p tax levy limit. Download Data to Comma Separated File x Revenues and Expenditures: Local government revenue and expenditure dat
Tax Limit: The maximum amount of real property tax cities, counties and villag -Download Selection- Single Class of Government for All Years
Select Class v
All Classes of Government for a Single Year
Select Year v · Balance Sheet: Local government asset, liability and equity data O All Classes of Government for a Single Year Select Year Debt: Local government summary of debt related activity. Installment purchase contract data is not available for school districts prior to 2003. O All Classes of Government for All Years Multi-year Compare: 2 to 5 year presentation of local government Balance Sheet, Revenue, Expenditure, Fund Balance/Net Assets and Budget data by fund. ort 🖓 — Property Tax Cap
Revenues and Expenditures
Tax Limit
Balance Sheet
O Debt
O Multi-year Compare Download Data Cancel oort Type 🖓 ——— Downloads will create a zip file ○ Trend ○ Comparison with an Excel spreadsheet for Submit · Each year back to 1995 for the single You can also download bulk detailed account-level data of sheets. Download the following zipped .csv files: class of Government. Single class of local government for all years,
All classes of local government for a single year, or
All classes of local government for all years. · The selected year for each Class of ad Bulk Data Files Government. re, and Balance Sheet Account Code Level Data nue, Expenditu Revenue, Expense Debt Property Tax Cap · Each year back to 1995 for each **Class of Government.** New York State Comptroller THOMAS P. DINAPOLI

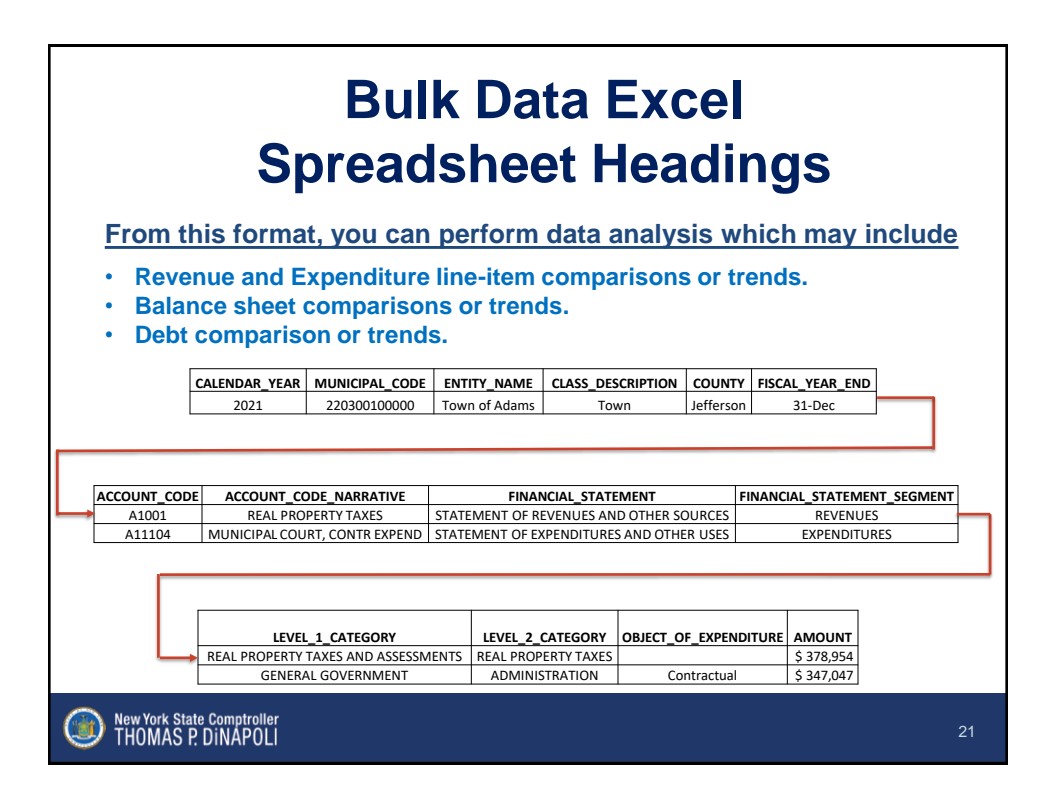

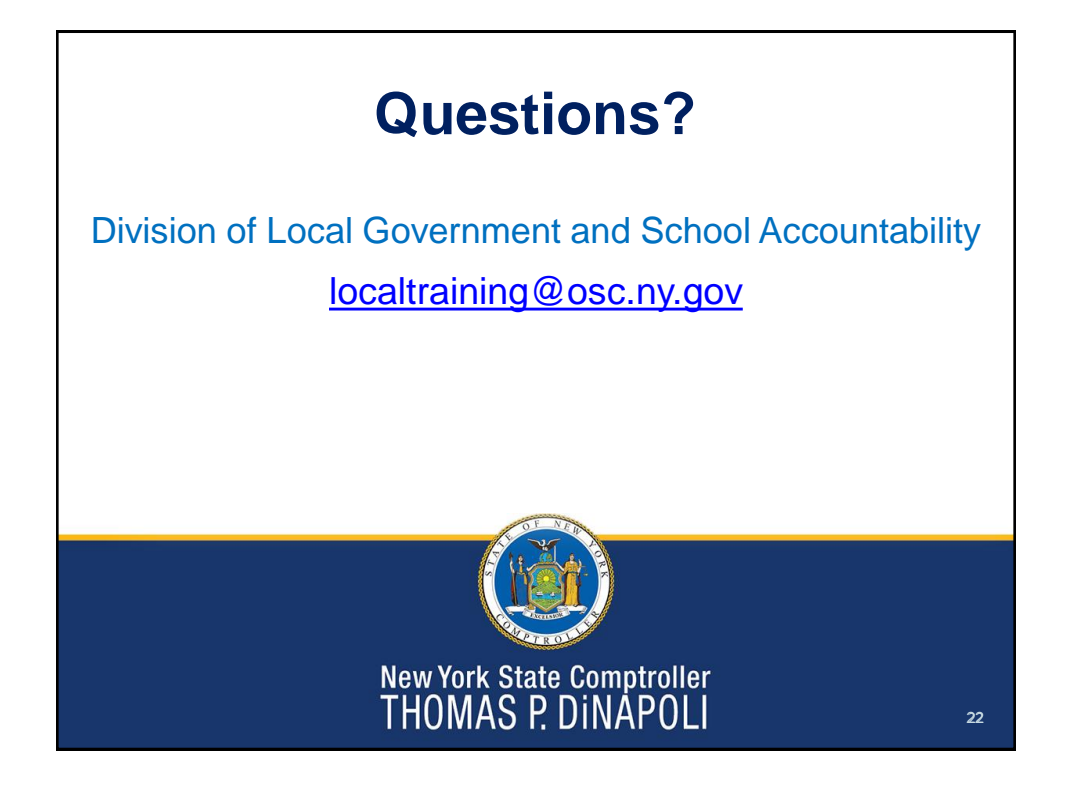